# Butlletí Setmanal FÓRMULA CALCUL PVP

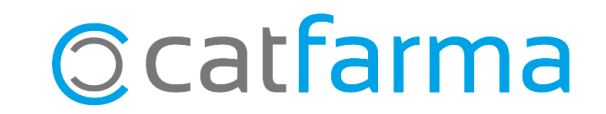

El **Nixfarma** incorpora un mòdul per facilitar-nos el càlcul de preus dels articles de parafarmàcia. Mitjançant una fórmula, que prèviament hem configurat per a cadascun dels proveïdors, és possible calcular automàticament els preus dels articles de la parafarmàcia.

En aquest butlletí veurem com crear i configurar aquestes fórmules perquè el **Nixfarma** ens calculi els preus de forma automàtica a la recepció de les comandes.

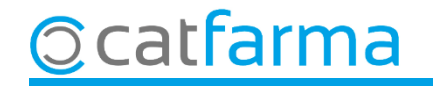

Accedim al menú Articles → Càlculs PVP → Fórmules:

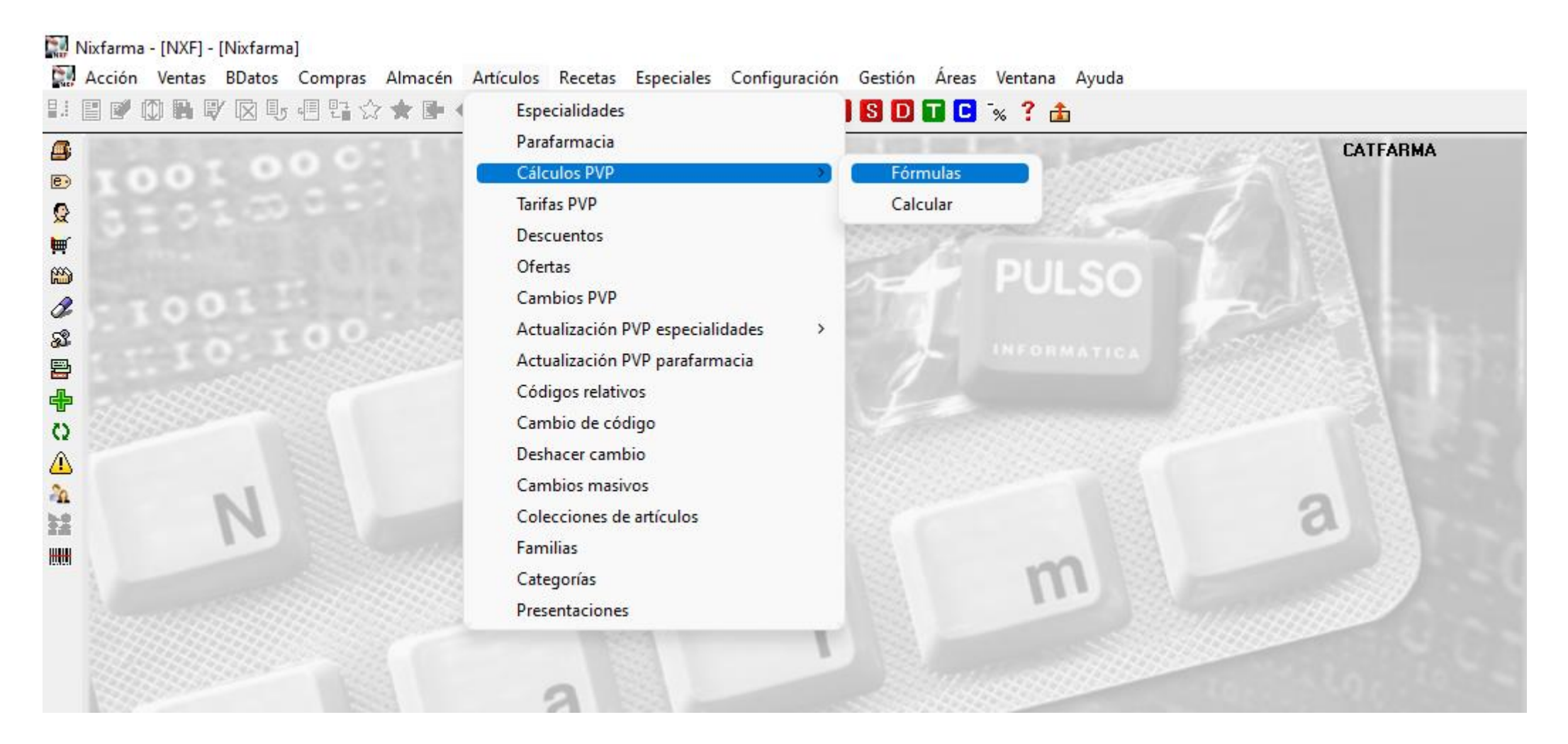

![](_page_2_Picture_3.jpeg)

![](_page_2_Picture_4.jpeg)

A la pantalla de **Fórmules de càlcul de PVP,** fem **F6** per inserir una nova fórmula.

![](_page_3_Figure_2.jpeg)

![](_page_3_Picture_3.jpeg)

En Acceptar ens mostrarà un missatge indicant que no hem creat l'escandall.

![](_page_4_Figure_2.jpeg)

Clicant a **Simulació** veurem una representació de la fórmula per poder comprovar que el càlcul de preus és correcte.

| Precio de compra 10,00<br>R.E. 5,20 | I.V.A.<br>Fecha I.V.A | 21 •<br>09/07/2024 🛐 |  |
|-------------------------------------|-----------------------|----------------------|--|
| Concepto<br>Precio de compra        | %                     | Importe<br>10,0000   |  |
|                                     | 1,00                  | 0,1000               |  |
| Suma                                |                       | 10,1000              |  |
| Impuestos                           | 26,20                 | 2,6462               |  |
| Precio de costo                     |                       | 12,7462              |  |
| Margen                              | 30,00                 | 5,4627               |  |
| Precio de venta                     | 30,00                 | 18,2089              |  |
| % s/PVP 29,98                       |                       |                      |  |
| % s/Costo 42,82                     |                       | <u>C</u> alcular     |  |
| Factor s/Compra 1,8210              |                       |                      |  |

![](_page_5_Picture_3.jpeg)

Un cop tenim la fórmula creada podem fer excepcions per a les diferents famílies i subfamílies.

|                                                                                                    | Fórmulas de cálculo de PV                                                                                                    | Р                                            |                                                                                                    | CATFARMA<br>15/10/2021 |
|----------------------------------------------------------------------------------------------------|----------------------------------------------------------------------------------------------------|----------------------------------------------|----------------------------------------------------------------------------------------------------|------------------------|
| Si fem doble clic a sobre d'u<br>l'escandall, on ajustarem la<br>Veurem que, en guardar la<br>de " <b>+</b> ". Això ens informa que | ina família, ens tornarà<br>fórmula per a aquesta f<br>fórmula, a la dreta de<br>aquesta família té una                                                                                                    | a mostra<br>amília.<br>la família<br>fórmula | ar la finestra de<br>a surt el símbol<br>pròpia creada.                                                                                                    |                        |
|                                                                                                    | OPENMONATING STRUCTURE  OPENMONATING  Preservativos  Preservativos  Preservativos  OPTICA  OPTICA  OPTICA  OPTICA  Preservativos  VARIOS  VETERINARIA  Preservativos  VETERINARIA  Preservativos  VETERINARIA  Preservativos  Preservativos  Pre |                                              | 000020     .       048835     .       500827     .       001539     .       566976     .       548784     .       510511     .       500835     .       190643     ABSORB INC ORINA LIGERA MOLIMED CLASIC MAXI 28 U       190642     ABSORB INC ORINA LIGERA MOLIMED CLASIC MIDI 28 U       001015     ACTIMOVE GENUMOTION (RODILLERA) T-L       001017     ACTIMOVE GENUMOTION (RODILLERA) T-M       001020     ACTIMOVE GENUMOTION (RODILLERA) T-S       001009     ACTIMOVE TALOMOTION (TOBILLERA) T-L DER. |                        |
| Ocatfarma                                                                                                    |                                                                                                    |                                              |                                                                                                    |                        |

# Bon Treball Sempre al teu servei

![](_page_7_Picture_1.jpeg)